## คู่มือการใช้งาน CITI Program

## (การอบรมด้านจริยธรรมการวิจัยในมนุษย์ออนไลน์)

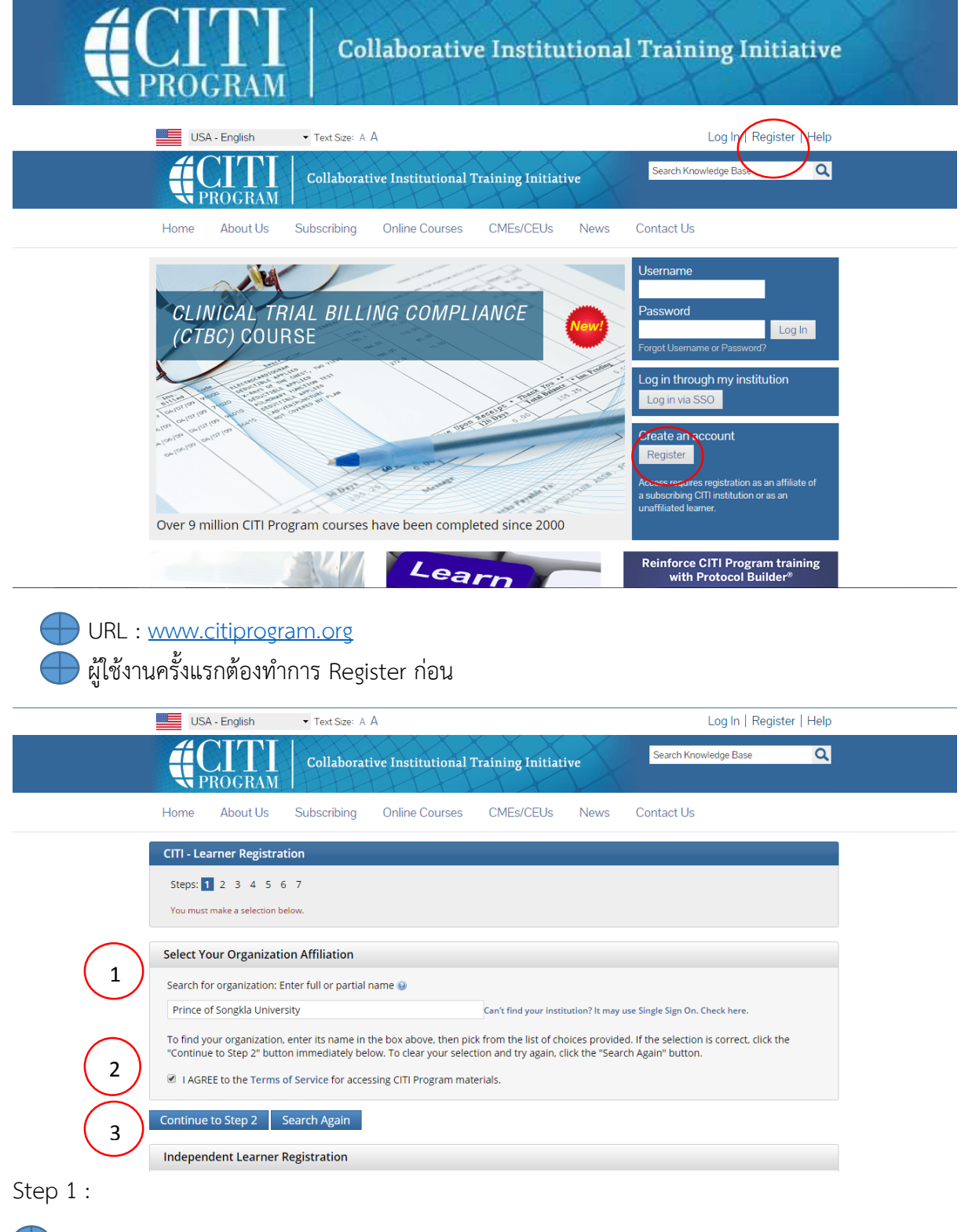

Select your Organization Affiliation

จากนั้นพิมพ์ Prince of Songkla University ในช่อง Search for organization

|            | Collaborative Institutional Training Initiative                                                                                                    |
|------------|----------------------------------------------------------------------------------------------------|
|            | Home About Us Subscribing Online Courses CMEs/CEUs News Contact Us                                                                                                    |
|            | CITI - Learner Registration - Prince of Songkla University Steps: 1 2 3 4 5 6 7                                                                                                    |
| 1 2 3      | Personal Information         * indicates a required field.         * First Name       * Last Name         * Email Address       * Verify email address         * Email Address       * Verify email address         We urge you to provide a second email address, if you have one, in case messages are blocked or you lose the ability to access the first one. If you forget your username or password, you can recover that information using either email address.         Secondary email address       Verify secondary email address         Continue to Step 3 |
| Step 2 :   | สกุล                                                                                                    |
| E-mail Add | ress; ที่ใช้งานปัจจุบัน<br>CITI - Learner Registration - Prince of Songkia University                                                                                                    |
|            | Steps: 1 2 3 4 5 6 7                                                                                                    |
|            | Create your Username and Password<br>* indicates a required field.<br>Your username should consist of 4 to 50 characters. Your<br>created, your username will be part of the completion report.                                                                                                    |
|            | * User Name<br>1<br>Your password should consist of 8 to 50 characters. Your password IS case sensitive: "A12834CD" is more recard                                                                                                    |
|            | * Password * Verify Password<br>Please choose a security question and provide an answer that you will remembe<br>to provide this answer to the security question in order to access your coun เลือกคำถาม (ลืมรหัสผ่าน)                                                                                                    |
|            | * Security Question<br>* Security Answer 4 คำติอบ                                                                                                    |
| 5          | Continue to Step 4                                                                                                    |

Step 3 :

🛑 ตั้ง User : ใช้สำหรับการ login ระบบ (ใช้อักษรภาษาอังกฤษและตัวเลขได้)

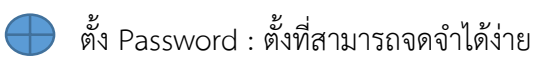

|                          | CITI - Learner Registration - Prince of Songkla University                                                                                                    |
|--------------------------|----------------------------------------------------------------------------------------------------|
|                          | Steps: 1 2 3 4 5 6 7                                                                                                    |
|                          | * indicates a required field.                                                                                                    |
|                          | * Country of Desidence                                                                                                    |
| $\frown$                 | county of headenee                                                                                                    |
| (1)                      | Search for country: Enter full or partial name (e.g., "United States") OR your country's two or three character abbreviation (e.g., "US", "USA"), then pick from the list of choices provided. |
| $\simeq$                 |                                                                                                    |
| $\left( 2\right)$        |                                                                                                    |
| $\langle \prime \rangle$ | Continue to Step 5                                                                                                    |

Step 4 :

| * ii         | idicates a required field.                                                                                                    |
|--------------|----------------------------------------------------------------------------------------------------|
|              | * Are you interested in the option of receiving Continuing Education Unit (CEU) credit for completed CITI Program courses?                                                                                                    |
|              | CIT is pleased to offer CE credits and units for purchase to learners qualifying for CE eligibility while concurrently meeting their institutio training requirements.                                                                                                    |
|              | CE credits/units for physicians, psychologists, nurses, social workers and other professions allowed to use AMA PRA Category 1 credits fo<br>certification are available for many CIT courses – with that availability indicated on course and module listings. Please register your inter<br>for CE credits below by checking the "YES" or 'NO" dots, and, when applicable, types of credits you wish to earn at bottom of page. Pleas<br>read texts entered for each option carefully. |
|              | Pes<br>At the start of your course, you will be prompted to click on a "CE Information" page link located at the top of your grade book and to<br>VIEW and ACKNOWLEDGE accreditation and credit designation statements, learning objectives, faculty disclosures, types, number and<br>costs of credits available for your course.                                                                                                    |
|              | © Yes                                                                                                    |
| $\mathbf{)}$ | No<br>The CE functionality will not be activated for your course. Credits and units will therefore not be available to you for purchase after you<br>start your course. You can change your preference to "YES" before such time however by clicking on the "CE Credit Status" tab located at<br>the top of your grad book page.<br>No                                                                                                    |
|              | If you picked "YES", please check below the one type of credit you would like to earn                                                                                                    |
|              | MDs, DOs, PAS - AMA PRA Category 1 Credits TM  Psychologists - APA Credits Nurses - ANCC CNE Other Participants - Certificates of Participation Other Participants - Certificates of Participation Social Workers - Florida Board of Clinical Social Work, Marriage & Family Therapy and Mental Health Counseling                                                                                                    |
| $\mathbf{r}$ | * Can CITI Program contact you at a later date regarding participation in research surveys? 😠                                                                                                    |
| 2)           | O Yes                                                                                                    |

Step 5 :

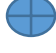

🕕 เลือก No

🕕 เลือกอะไรก็ได้ หากไม่แน่ใจเลือก Not sure Ask me Later

| CITI - Learner Registration - Prince of | f Songkla University                            |  |
|-----------------------------------------|-------------------------------------------------|--|
| Steps: 1 2 3 4 5 6 7                    |                                                 |  |
| Please provide the following inform     | ation requested by Prince of Songkla University |  |
| * indicates a required field.           |                                                 |  |
| Language Preference                     |                                                 |  |
| * Institutional email address           |                                                 |  |
|                                         |                                                 |  |
| Gender                                  |                                                 |  |
| •                                       |                                                 |  |
| Highest degree                          |                                                 |  |
| Employee Number                         |                                                 |  |
|                                         |                                                 |  |
| * Department                            |                                                 |  |
| * Role in research                      |                                                 |  |
| -                                       |                                                 |  |
| Address Field 1                         |                                                 |  |
| Address Field 2                         |                                                 |  |
| Address rield 2                         |                                                 |  |
| Address Field 3                         |                                                 |  |
|                                         |                                                 |  |
| City                                    |                                                 |  |
| State                                   |                                                 |  |
|                                         |                                                 |  |
| Zip/Postal Code                         |                                                 |  |
| Country                                 |                                                 |  |
|                                         |                                                 |  |
| Phone                                   |                                                 |  |
|                                         |                                                 |  |

## Step 6 :

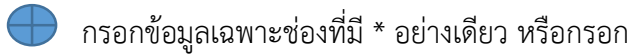

🔶 ช่อง Role in research เลือกให้ตรงกับสถานะของผู้วิจัย

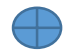

ข้อมูลอื่น ๆ สามารถใส่หรือไม่ใส่ก็ได้

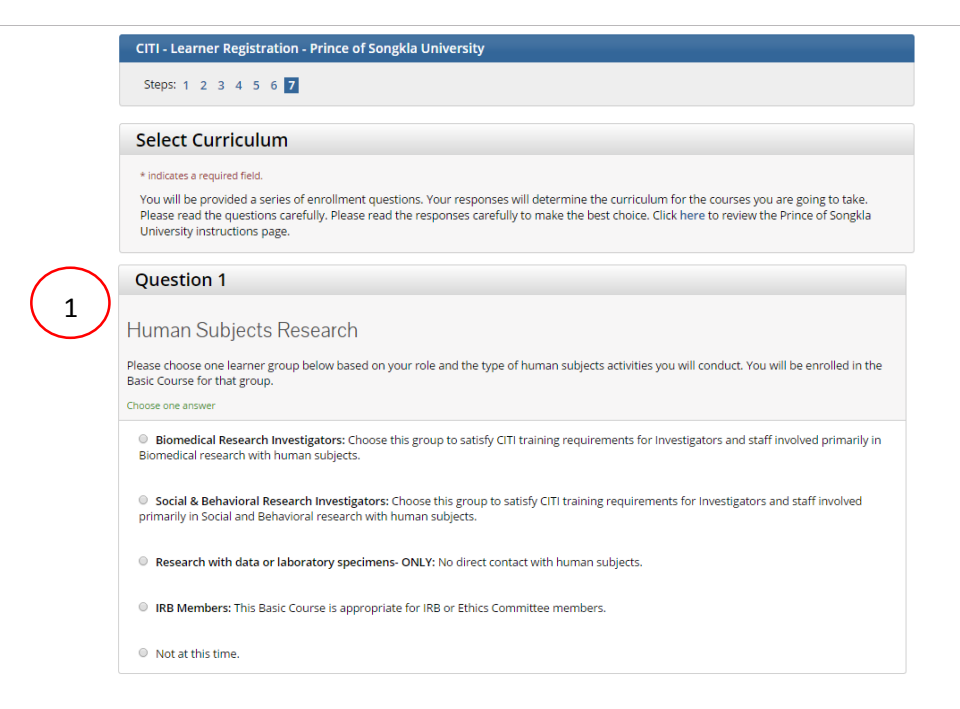

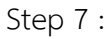

ด เลือกหลักสูตรที่ต้องการอบรมที่ตรงกับผู้วิจัย แต่สามารถเลือกหลักสูตรเพิ่มเติมได้หลังจากสมัครแล้ว

| $\frown$         |                                                                                                    |
|------------------|----------------------------------------------------------------------------------------------------|
| $\left( \right)$ | Question 2                                                                                                    |
| 2                | Institutional/Signatory Officials & IRB Chair<br>Please make your selection below if you wish to be enrolled in the Institutional/Signatory Officials or IRB Chair courses.<br>Choose all that apply |
| $\frown$         | <ul> <li>Institutional/Signatory Officials</li> <li>IRB Chair</li> </ul>                                                                                                    |
| (3)              | Question 3                                                                                                    |
| $\smile$         | Good Clinical Practice (GCP)                                                                                                    |
|                  | Please make the appropriate selection if you are required to complete the Good Clinical Practice (GCP) course.                                                                                       |
|                  | Choose one answer                                                                                                    |
|                  | Researcher with Investigational Drugs and Biologics     Researcher with Investigations of Devices Course     IR8 in Clinical Trials     Not at this time.                                            |

| $\sim$                            |                                                                                                    |
|-----------------------------------|----------------------------------------------------------------------------------------------------|
| ( )                               | Question 4                                                                                                    |
| $\begin{pmatrix} 4 \end{pmatrix}$ |                                                                                                    |
| $\smile$                          | Information Privacy Security                                                                                                    |
|                                   | Please make the appropriate selection if you are required to complete the Information Privacy Security (IPS) course.                                                                                                    |
|                                   | Choose one answer                                                                                                    |
|                                   | IPS for Clinicians     IPS for Clinicians                                                                                                    |
|                                   | IPS for Researchers     IPS for Students and Instructors                                                                                                    |
|                                   | <ul> <li>IPS for IRB Members</li> <li>Not at this time.</li> </ul>                                                                                                    |
| $\frown$                          |                                                                                                    |
| (5)                               | Question 5                                                                                                    |
| $\smile$                          |                                                                                                    |
|                                   | Responsible Conduct of Research                                                                                                    |
|                                   | Please make your selection below to receive the courses in the Responsible Conduct of Research.                                                                                                    |
|                                   | Choose one answer                                                                                                    |
|                                   | Biomedical Responsible Conduct of Research Course                                                                                                    |
|                                   | Humanities, Social, Behavioral, and Education (SBE) Sciences Responsible Conduct of Research Course     Humanities Responsible Conduct of Research Course                                                                                                    |
|                                   | Responsible Conduct of Research for Engineers     IPB Monborg Responsible Conduct of Research                                                                                                    |
|                                   | Responsible Conduct of Research for Administrators                                                                                                    |
| $\frown$                          | Not at this time.                                                                                                    |
| (6)                               | * Question 6                                                                                                    |
| $\smile$                          | Would you like to take the Conflicts of Interest course?                                                                                                    |
|                                   | Choose one answer                                                                                                    |
|                                   | • Yes                                                                                                    |
| $\frown$                          | • No                                                                                                    |
| $\left( -\right)$                 | Question 7                                                                                                    |
| (')                               | Question /                                                                                                    |
| $\smile$                          | Laboratory Animal Research                                                                                                    |
|                                   |                                                                                                    |
|                                   | Do you conduct studies that use Lab animals?                                                                                                    |
|                                   | <ol> <li>in res, then you must complete the basic course and the appropriate species species specie. Inothies.</li> </ol>                                                                                                    |
|                                   | 2. If you are an IACUC Member you should complete the "Essentials for IACUC Members".                                                                                                    |
|                                   |                                                                                                    |
|                                   | <ol><li>Choose the appropriate species specific electives according to your research interests.</li></ol>                                                                                                    |
|                                   | <ul> <li>"Working with the IACUC Course" is required if you plan to use lab animals in your work.</li> <li>If you are an IACUC Member you are required to complete the "Essentials for IACUC Members" course now.</li> </ul>                                                                                                    |
|                                   | IACUC Community Member     Institutional Officials                                                                                                    |
|                                   | IACUC Chair     Rept Approval Monitoring (RAM)                                                                                                    |
|                                   | <ul> <li>If you plan to conduct studies that have the potential to cause "more than momentary pain and distress" in Mice or Rats you should</li> </ul>                                                                                                    |
|                                   | complete the module on minimizing Pain and Distress .                                                                                                    |
|                                   | Choose the appropriate species specific electives depending on your work or interests.                                                                                                    |
|                                   | I work with Frogs, Toads or other Amphibians                                                                                                    |
|                                   | I work with Mice. Family: Muridae Cricetidae Work with Rate. Gonus: Rattus                                                                                                    |
|                                   | <ul> <li>I work with Hashers, Family: Muridae</li> </ul>                                                                                                    |
|                                   | I work with Gerblis I work with Guinea Pigs                                                                                                    |
|                                   | Working With Ferrets in Research Settings     Iwork with Rabbits, Family: Leporidae                                                                                                    |
|                                   | I work with Cats Vor Work with Dogs                                                                                                    |
|                                   | I work with Swine     I work with Horses                                                                                                    |
|                                   | Invork with Cattle     Invork with Cattle                                                                                                    |
|                                   | I work with Sheep & Goats Vor Work with Non-Human Primates (NHP)                                                                                                    |
|                                   | I work with Reptiles Very to the second second sec |
| _                                 | I work with Zebrafish Wildlife Research                                                                                                    |
| $\frown$                          |                                                                                                    |
| (8)                               | Complete Registration                                                                                                    |
| ~ /                               |                                                                                                    |

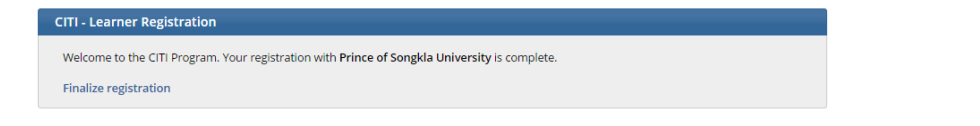